# Welcome!

- About the presenter:
  - Eric Fowler
  - WV3E, prior call KB3WVJ
  - Vice President NHARC 2013
  - Ham since December 2011
  - Extra since May 2012
  - PSK enthusiast since April 2012
  - Worked 40 confirmed DXCC entities on PSK in my spare time

- Professional
  - CenturyLink
    - Subject Matter Expert
    - Telephony & Data Center Power Systems
    - AC / DC / UPS / Standby Generation
- Personal
  - Married to Darlene, 21 years
  - No children, just kitties
  - Seven neices & nephews
  - Woodworking
  - Home repair
  - Tinkering

- What is PSK?
  - PSK is an acronym for Phase Shift Keying. Information is transmitted through patterns of polarity-reversals (180 degree phase shifts), hence the name.
  - Narrow-band, low-power, soundcard-generated radioteletype mode for keyboard chat.
  - Three data rates, 31, 63 and 125 baud. Bandwidth increases with rate.
  - PSK31 is the most commonly used, its data rate is close to the speed of the average typist.
  - PSK is resistant to interference but has no error control, so it's not suitable for transfer of data files.

- Hardware Prerequisites
  - Radio
    - For rig control, see the list of supported radios at:
      - http://forums.hrdsoftwarellc.com/archive/index.php/t-23332.html
      - QRP is okay, but typical operating power is up to 30 watts
      - PSK is continuous duty be kind to your finals
      - PSK can be sent and received with boat anchors, but frequency stability is an issue and it complicates automated logging
  - Antenna
    - Pretty much anything goes, the more efficient the better

- Computer Hardware
  - Recommended
    - Desktop or laptop PC
    - Dual-core processor
    - 4 GB RAM memory
    - 50 GB free disk space
    - 1920x1080 color display
    - Windows 7

- Minimum
  - Desktop or laptop PC
  - Pentium 5 processor
  - 1 GB RAM memory
  - 10 GB free disk space
  - 1024x768 color display
  - Windows XP SP3\*
     \*Support ends 4/8/14

#### • Other Hardware

- CAT, CI-V or serial cable for rig control
  - Consult your radio's User Manual for specifics
  - Steer clear of unbranded USB-serial adapters
    - Market flooded with Chinese counterfeit Prolific chips with poorly-written drivers
- Sound card interface
  - SignaLink USB http://www.tigertronics.com \*this presentation is based on this product\*
    - Requires an interface cable for your specific radio. See website for details.
  - Rigblaster http://www.westmountainradio.com
  - Home-brew cables using PC sound card
    - Beware of ground loops, they can cause distortion. An isolated interface is preferred.
- Not required for certain radio models with a built-in USB interface
  - Icom IC-7200, IC-7410, IC-7600, IC-9100
  - Kenwood TS-590, TS-990
  - Yaesu FTDX-3000

- Software
  - Drivers for USB to serial or CI-V adapters or USB interface for certain radio models
  - Ham Radio Deluxe http://www.hrdsoftwarellc.com
    - Version 6.0 \$99.95 yearly support subscription
    - Versions 5.24.38 and earlier **\$FREE**

- Setup
  - Install drivers for USB to serial or CI-V adapters or USB interface for certain radio models
    - Consult the User Manual for your specific equipment
  - Drivers for the SignaLink USB are included with Windows
     XP, Windows Vista and Windows 7, just plug and play
  - Install Ham Radio Deluxe
    - This tutorial is based on version 5.24.36, version 6.0 is similar.

- Connecting the Rig Control Cable
  - CAT, CI-V or serial cable between the rig and the PC

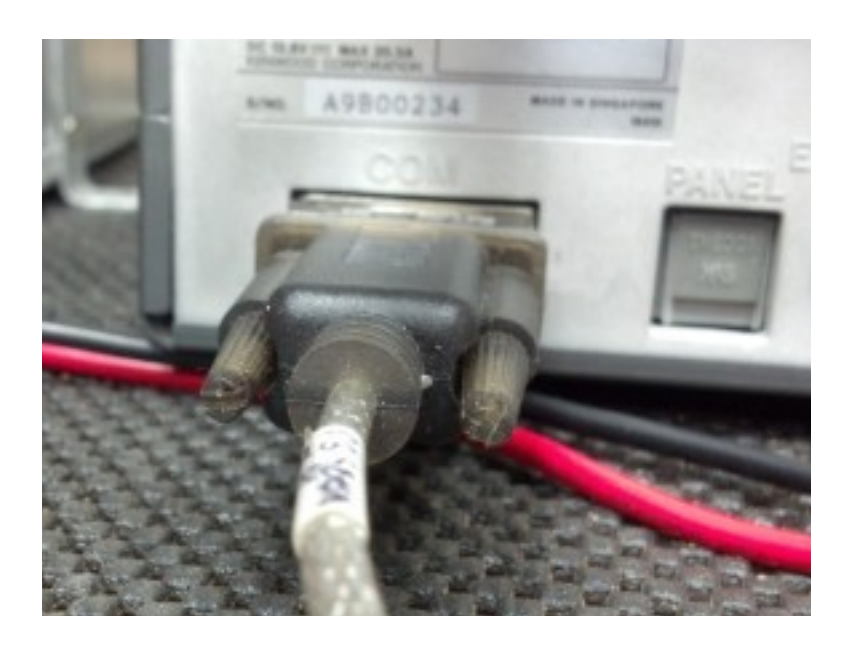

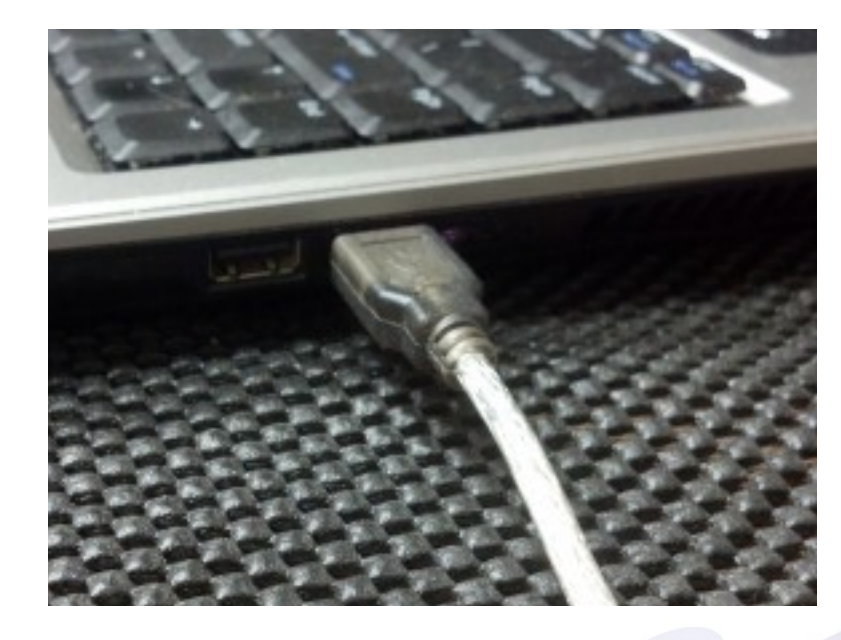

- Installing the SignaLink Jumpers
  - Configures SignaLink for rig-specific interface cable
  - See the manual or http://tigertronics.com/sl\_wire.htm

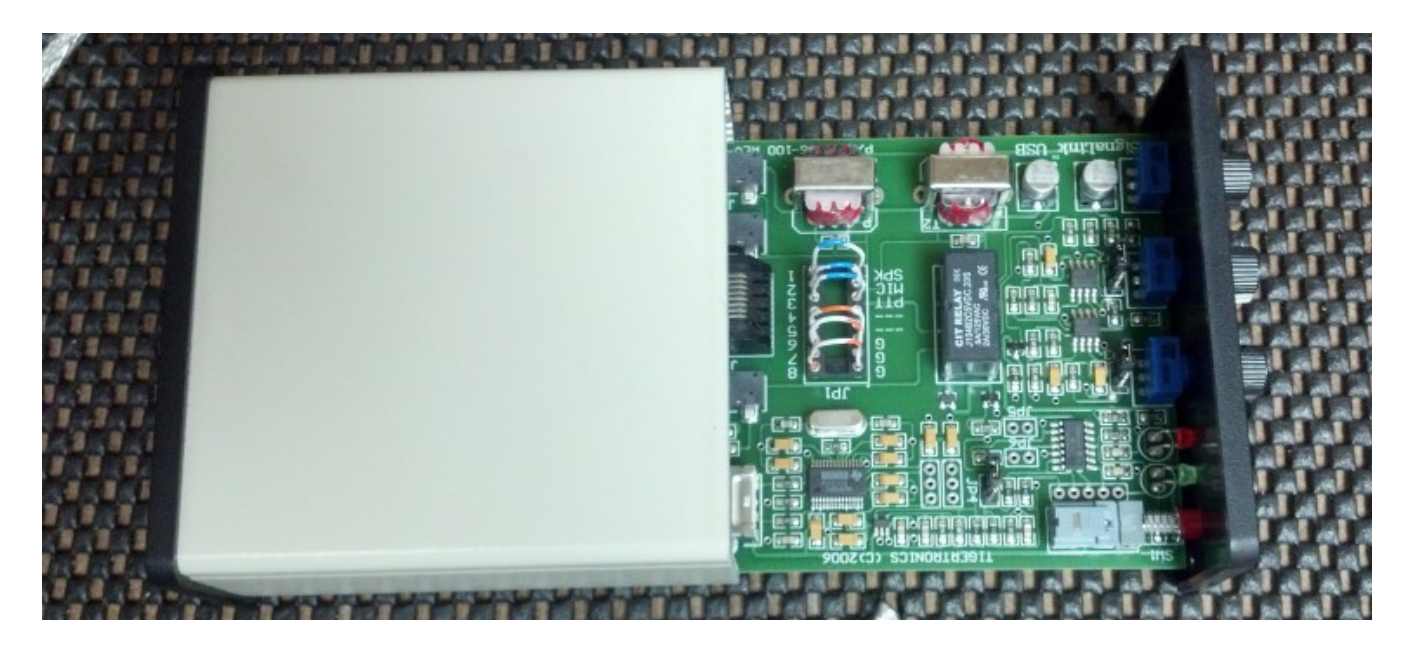

- Connecting the SignaLink
  - Rig-specific cable between the radio and SignaLink

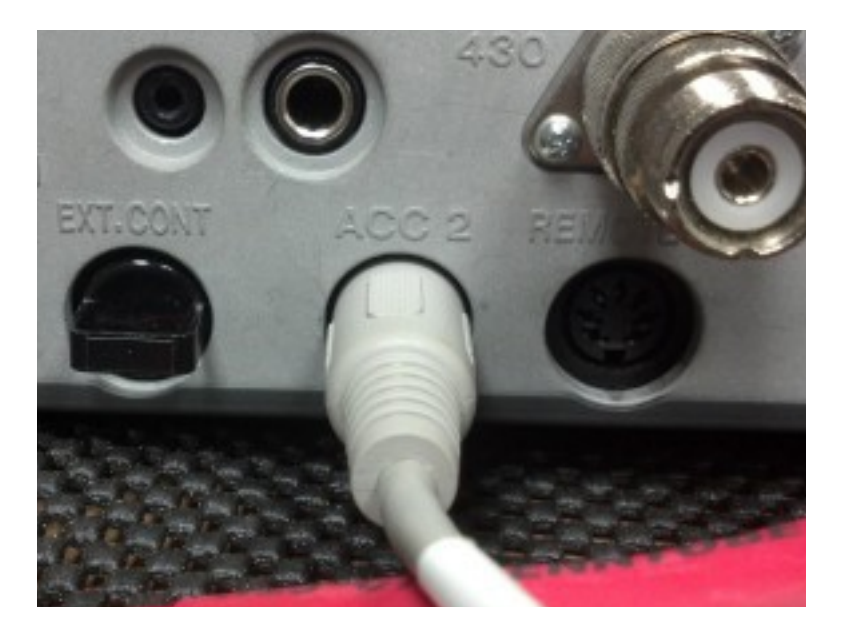

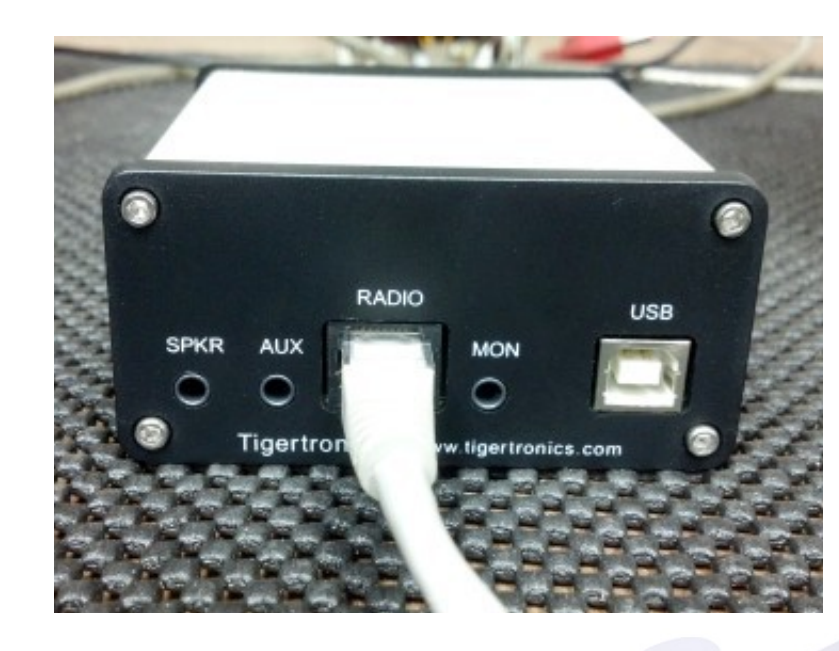

- Connecting the SignaLink cont'd
  - USB cable between the SignaLink and PC
    - Drivers are inculded with Windows and will install automatically

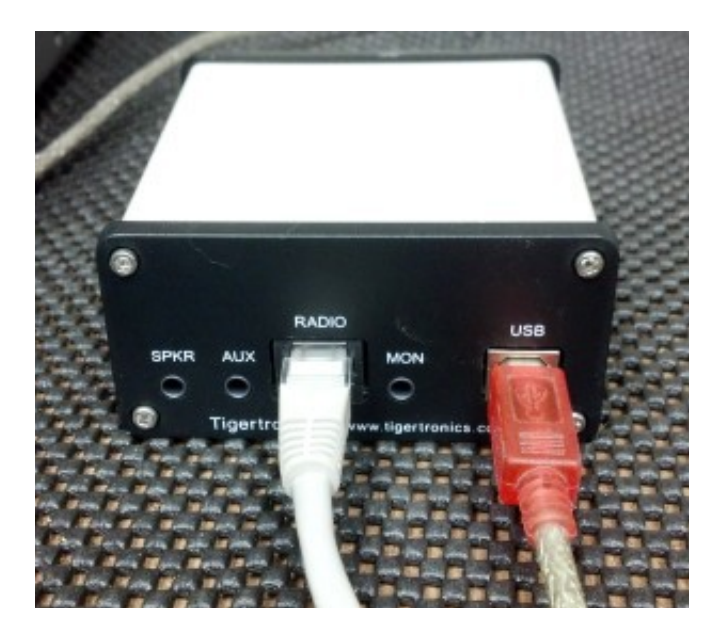

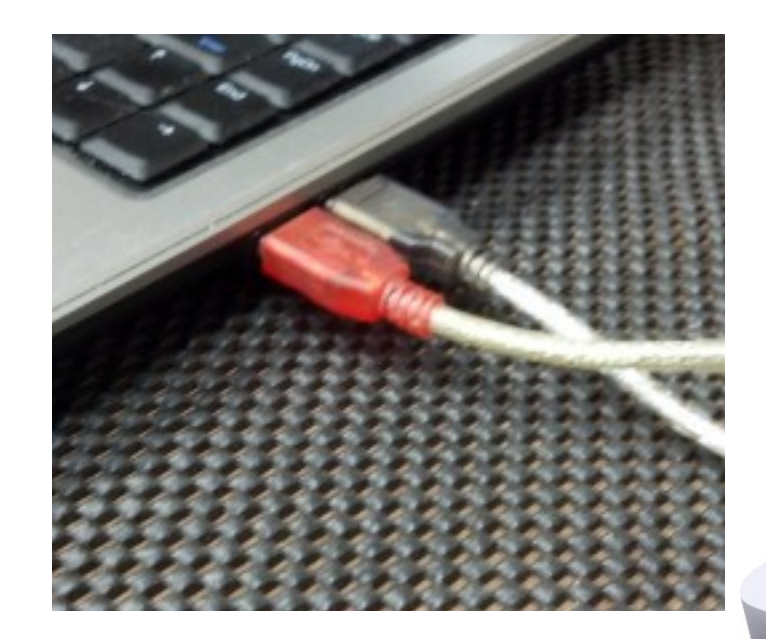

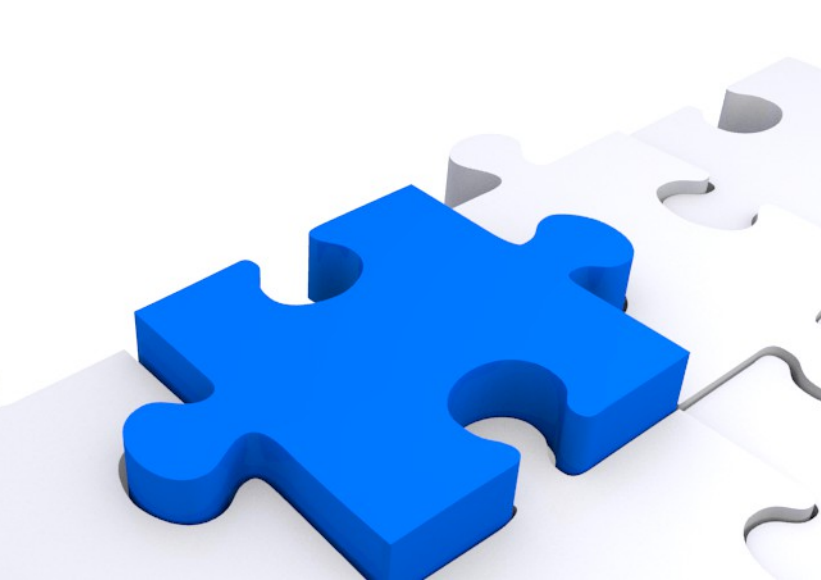

| New       | Preset Serial Ports   | Help   |  |
|-----------|-----------------------|--------|--|
| Company:  | Kenwood 👻             | Status |  |
| Radio:    | TS-2000 -             |        |  |
| COM Port: | Auto-detect 🔹         |        |  |
| Speed:    | Auto-detect           |        |  |
| Flow con  | rol / Interface power |        |  |
|           |                       |        |  |

- Start Ham Radio Deluxe
  - The first time HRD is started the *Connect* window appears
  - Select your rig's make and model
  - Auto detect will scan all COM ports and standard baud rates
  - Set the checks at the bottom however you prefer. Logbook and Digital Master are both needed for digital modes
  - Click Connect. When HRD finds the rig it will connect automatically and open the rig control window

| 📰 HamRa    | dioDelux         | æ - [TS-2      | 000]       | -         | -           |                   | _                                              |              |             |             | -       |            |             | _         |            |            |                        |        |                     |         |        |        |        |           |         |                                       | ) ) )   | ×       |
|------------|------------------|----------------|------------|-----------|-------------|-------------------|------------------------------------------------|--------------|-------------|-------------|---------|------------|-------------|-----------|------------|------------|------------------------|--------|---------------------|---------|--------|--------|--------|-----------|---------|---------------------------------------|---------|---------|
| File E     | dit Viev         | w Band         | ls Favo    | orites Qu | uick Save   | Macros Lo         | gbook S                                        | canning      | Tuning      | Tools       | Voice   | Windov     | w Help      |           |            |            |                        |        |                     |         |        |        |        |           |         |                                       | _       | 5 ×     |
| Connect    | selectio         | 7 🇨<br>on Favo | rite Qui   | ick Save  | Full Screen | Logbook S         | Satellites                                     | ا<br>SW Data | Sliders     | Custor      | nize Op | tions Fo   | orums 🗸     | Ade       | <b>7</b>   | л<br>ОМ780 | Synch Re               | inde S | 🟹   🧔<br>erial Prog | grams - | •      |        |        |           |         |                                       |         |         |
| TS-2       | 000 ×            |                |            |           |             |                   |                                                |              |             |             |         |            |             |           |            |            |                        |        |                     |         |        |        |        |           |         |                                       |         | * ×     |
| Main busy  |                  | VF0 A          | CH +       |           |             |                   |                                                |              |             |             |         | USB        |             |           |            |            |                        |        |                     | ſ       | 67Hz   | Auto   | Comp   | Fine      | Pre     | Mode:                                 | USB     |         |
| Sub busy   |                  | VFO B          | CH -       |           |             |                   |                                                |              |             |             |         |            |             |           | -          |            |                        |        |                     | ſ       | ALT    | BC     | Ctrl-M | МВС       | Pri     | RX F                                  | ilter   |         |
| Filter:    |                  | TX-A           | A/B        |           |             |                   |                                                |              | 1           | 4.          | 07      | ()         | .00         |           |            |            |                        |        |                     |         | ATT    | Band + | Ctrl-S | NB        | RX tone | Quick Me                              | em: Off |         |
| Memory: 0  | -00<br>P. F. Ll- | TX - B         | A > B      |           |             |                   |                                                |              |             |             |         |            |             |           |            |            |                        |        |                     |         | ATU    | Band - | DCS    | NR 1      | SAT     | Split: Si                             | mplex   |         |
| Tone: 88.  |                  | Main           | B>A        | S         |             |                   |                                                |              |             |             |         |            |             |           |            | 0 400      |                        |        |                     |         | Ant 1  | CTCSS  | Ex: A  | NR 2      | Scan    | Vario                                 | us      |         |
| DSP:       |                  | Mem            | Sub        | S         |             |                   |                                                |              |             |             |         |            |             |           | 4          | 8.480      | 0.000                  |        |                     |         | Ant 2  | Call   | Ex: B  | Notch     | Sub-RX  |                                       |         |         |
| -          |                  |                |            |           | Sund        | day, April 21, 20 | 013                                            |              |             |             |         | 160        | 0m - 10m (F | Region 1) | )          |            |                        |        |                     | 16:33:2 | 23     |        |        |           |         |                                       |         | <b></b> |
| Fine       | +++              |                |            | 1         |             |                   | <u>.                                      </u> |              |             |             |         |            |             |           |            |            |                        |        |                     |         | + +    |        |        | 1 1       |         |                                       | •       | Fine    |
|            | 14.068           | 8.8            | 14.(       | 069.0     | 14.06       | 9.2               | 14.069.4                                       |              | 14.069.6    |             | 14.069. | 8          | 14.070      | 0.0       |            | 070.2      | 14.07                  | 0.4    | 14.070.6            |         | 14.07  | 0.8    |        | .071.0    |         | 14.071.2                              |         |         |
|            |                  |                |            |           |             |                   |                                                | ALT          | BSP         | 160m        | 80m     | 60m        | 40m         | 30m       | 20m        | 17m 15     | m 12m                  | 10m    |                     |         |        |        |        |           |         |                                       |         |         |
|            |                  |                |            |           |             |                   |                                                |              |             |             |         |            |             |           |            |            |                        |        |                     |         |        |        |        |           |         |                                       |         |         |
| 10m<br>28. | 000              |                |            | 28.       | 3.250       |                   |                                                | 28.500       |             |             |         | 28.750     | <u></u>     |           |            | 29.000     | · · ·                  |        | 29.250              | -       |        |        | 29.5   | 00        |         |                                       | =       | 10m     |
| 12m<br>24. | 890              | <u> </u>       | 24.90      | 20        |             | 24.910            | ;<br>;                                         | 24.920       | <br>        | 24.         | 930     | - <u>-</u> | 24.94       | 0         | <u>· ·</u> | 24.950     | <u> </u>               | 24.9   | 50                  |         | 24.970 | · · ·  | <br>   | 24.980    | · · ·   | 2                                     | 4.990   | 12m     |
| 15m<br>21  | 000              |                | 21         | 1 050     |             | 21 100            |                                                | ++;          | 21 150      |             |         | 21 200     |             |           | 21 250     |            | 21                     | 1      |                     | 21 350  |        | + +    | 21     | 400       |         | · · · · · · · · · · · · · · · · · · · | 1 450   | 15m     |
|            |                  |                |            |           |             |                   |                                                |              |             |             |         |            |             |           |            |            |                        |        |                     |         |        |        |        |           | 1 1     |                                       |         |         |
| 1/m        | 18.070           |                |            | 18.080    |             | 18.090            |                                                | 18.10        | 00          |             | 18.110  |            |             | 18.120    |            |            | .130                   |        | 18.140              |         |        | .150   |        |           | .160    |                                       |         | 1/m     |
| 20m        | <u> </u>         |                | l i i      |           |             |                   |                                                |              |             |             |         |            |             |           |            |            |                        |        | 1                   |         |        |        | 1.1    |           | 1       |                                       | •       | 20m     |
| 14.        | 000              | 14.            | 025        | 14.0      | 050         | 14.075            | 14.                                            | 100          | 14.12       | 15          | 14.1    | 50         | 14.17       | 5         | 14.2       | ю'.''      | 14.225                 |        | 14.250              | 14.2    | 75     |        | 4.300  |           | 14.325  |                                       | 4.350   |         |
| 30m        | 100              |                | 10.10      | 15        |             | 10 110            |                                                | 10.115       |             | 10          | 120     |            | 10.12       | 5         | · · ·      | 10 120     | · · · ·                | 10 1   | 25                  |         | 10 140 |        |        | 10 145    | · · ·   | + + +                                 | 0 150   | 30m     |
| 10.        |                  |                | 10.10      |           |             |                   |                                                |              |             |             |         |            |             |           |            |            |                        | 10.1   |                     |         | 13.110 |        |        |           |         |                                       |         |         |
|            |                  |                |            |           |             |                   |                                                |              |             |             |         |            |             |           |            |            |                        |        |                     |         |        |        |        |           |         |                                       |         |         |
|            |                  | AF             | gain (mair | n): 26    |             |                   |                                                |              | AF gain     | (sub): 0    |         |            |             |           |            | RI         | <sup>F</sup> gain: 100 |        |                     |         |        |        | RF     | ower: 1   | 00 W    |                                       |         |         |
|            |                  | Squ            | uelch (mai | in): 0    |             |                   |                                                |              | Squeich     | (sub): 0    |         |            |             |           |            | Mi         | ic gain: 10            |        |                     |         | -      |        | AG     | C consta  | nt: 2   |                                       |         |         |
|            |                  | DSP            | low cut: 2 | 200 Hz    |             |                   |                                                |              | )SP high cu | ut: 2600 H: | 2       |            |             |           |            | Nois       | se blanker: 6          |        |                     |         |        |        | Nois   | e reducti | ion: 0  |                                       |         | -       |

Upon successful connection the rig control window displays the VFO frequencies and available controls for your radio model

| My Station |                     |                      |                           | X        |
|------------|---------------------|----------------------|---------------------------|----------|
|            |                     |                      |                           |          |
| Values     |                     |                      |                           |          |
|            | Automatically Co    | pv Profile #1 into 0 | Contest Mode Log entries. |          |
| W3EXW      | 2 3 4               | 5 6                  | 7 8 9                     | 10 Guest |
| Callsign:  | W3EXW               | SIG:                 |                           |          |
| Owner:     | NHARC               | SIG info:            |                           |          |
| Operator:  | WV3E                | Locator:             | EN90xn 🔶 🕂                |          |
| Name:      | Eric                | Latitude:            | 40.573446                 |          |
| Street:    | P.O. Box 15333      | Longitude:           | -79.961547                |          |
| City:      | Pittsburgh          | CQ zone:             | 5 ITU: 8                  |          |
| County:    | Allegheny           | Power:               | 100                       | Watts    |
| State:     | PA                  | IOTA:                | -                         |          |
| ZIP:       | 15237               | Country              | United States             |          |
| Equipment: | Kenwood TS-2000     |                      |                           |          |
| Antennas:  | Folded Diploe, Budd | lipole               |                           |          |
| Club:      | North Hills Amateur | Radio Club http:///  | www.nharc.org             |          |

- Set up HRD Logbook
  - Open HRDLogbook
  - Select Configure...My Station
  - Configure as desired, at the minimum, enter your callsign
  - Explore the other options under the *Configure* menu

Getting Started

1-2-3-4-GO

This help text is displayed because you do not have a callsign defined in your tags window

(1) Tags (Callsign, Name, ...)

| T             | ags                                            | C                                                 |
|---------------|------------------------------------------------|---------------------------------------------------|
|               | About Me                                       |                                                   |
|               | Callsign                                       | hb9drv                                            |
|               | Name                                           | Simon                                             |
|               | Age                                            | 49                                                |
|               | Locator                                        | jn46pt                                            |
|               | QTH                                            | Laax                                              |
|               | E-Mail                                         | simon@hb9drv.ch                                   |
|               | HomePage                                       | www.hb9drv.ch                                     |
|               | Clubs                                          | EPC 1114                                          |
| Li<br>Yi<br>d | ocator<br>our locator, this<br>istance and bea | s is used in the World Map,<br>rring calculations |
|               | Macros Tag                                     | Modes                                             |

Click here to display the Tags window.

Enter values in the Tags window, these values are used in macros (shortcuts which save you entering the same text every time you have a QSO). The values are saved automatically.

Put your own callsign in the About Me: Callsign field.

#### (2) Soundcard

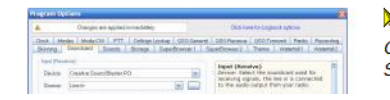

Click here to select your soundcard or press F8 to display the Program Options (or select Program Options from the Tools menu) and select the Soundcard page.

- Set up Digital Master 780
  - Open DM780. Upon first run, the Getting Started screen is displayed
  - This screen includes links to the minimum configuration options required to use DM780

| Appearance            | QSO Tags    |                                                                                                    |                                                                                                    |      |
|-----------------------|-------------|----------------------------------------------------------------------------------------------------|----------------------------------------------------------------------------------------------------|------|
| Callsign (My Info)    | C About Ma  |                                                                                                    |                                                                                                    | _    |
| Clock                 | - About Me  | 1005200                                                                                                    | Contract of the second second seco | M    |
| Logbook               | Callsign    | W3EXW                                                                                                    | Callsign <sup>*</sup> field.                                                                                                    |      |
| Modes + IDs           | Name        | Eric (WV3E)                                                                                                    | Enter values in the Tags window, the                                                                                                    | se \ |
| PTT                   | Age         | 50                                                                                                    | are used in macros (shortcuts which                                                                                                    | sav  |
| Radio                 | Locator     | EN90xn                                                                                                    | entering the same text every time yo                                                                                                    | u h  |
| OSO                   | QIH         | Allison Park, PA                                                                                                | Q30).                                                                                                    |      |
| Soundcard             | E-Mail      | nharc@nharc.org                                                                                                 | The values are saved automatically.                                                                                                    |      |
| Sounds                | HomePage    | www.nharc.org                                                                                                   |                                                                                                    |      |
| Storage               | Clubs       | NHARC                                                                                                    |                                                                                                    |      |
| Sumar                 | My Equipme  | ent de la companya de la companya de la companya de la companya de la companya de la companya de la companya de |                                                                                                    |      |
| Supersweeper          | Radio       | Kenwood TS-2000                                                                                                 |                                                                                                    |      |
| Waterfall             | Antenna     | Folded dipole, Buddipole                                                                                        |                                                                                                    |      |
|                       | Power       | 30                                                                                                    |                                                                                                    |      |
| Alarms                | Computer    | Core 2 Duo                                                                                                    |                                                                                                    |      |
| Favorites             | Interface   | Signalink                                                                                                    |                                                                                                    |      |
| Macros                | Accessories |                                                                                                    |                                                                                                    |      |
| Modes                 | Other       |                                                                                                    |                                                                                                    |      |
| Navigator             | Temperature |                                                                                                    |                                                                                                    |      |
|                       | Weather     |                                                                                                    |                                                                                                    |      |
| Audio Recorder        | Other 1     |                                                                                                    |                                                                                                    |      |
| PSK Reporter          | Other2      |                                                                                                    |                                                                                                    |      |
| Soundcard Calibration | Other3      |                                                                                                    |                                                                                                    |      |
| Time Synchronisation  | Other4      |                                                                                                    |                                                                                                    |      |
|                       | Computer    |                                                                                                    |                                                                                                    |      |
|                       | Mada        |                                                                                                    |                                                                                                    |      |

- Getting started with DM780
  - Configure Tags
    - Callsign, name, age, Maidenhead, QTH, email, home page, club affiliation
    - Radio, antenna, transmit power, computer, interface, accessories
    - Wx, etc

| Appearance                  | Soundcard                                               |                                                                                                    |
|-----------------------------|---------------------------------------------------------|----------------------------------------------------------------------------------------------------|
| Callsign (My Info)<br>Clock | Input (Receive)                                         | Input (Pacaiva)                                                                                                  |
| Logbook<br>Modes + IDs      | Device: Microphone (3- USB Audio CODEC )                | Device: Select the soundcard used<br>for receiving signals, the line in is<br>connected to the audio output from |
| Radio                       |                                                         | your radio.                                                                                                    |
| QSO                         | Output (Transmit)                                       | Source: Select the input source -<br>usually Line in. This fader is shown                                        |
| Soundcard                   | Device: Speakers (3-USB Audio CODEC.)                   | in the soundcard's RX pane, use it                                                                               |
| Sounds                      |                                                         | to adjust the input level. Not all<br>soundcards have input sources - for                                        |
| Storage                     |                                                         | example the SignaLink USB does                                                                                   |
| SuperSweeper                |                                                         | not have any user-selectable input<br>sources.                                                                   |
| Waterfall                   | Output (Transmit)                                       |                                                                                                    |
| Alarms                      |                                                         | Output (Transmit)<br>Device: Select the soundcard used                                                           |
| Favorites                   |                                                         | for transmitting signals, the speaker                                                                            |
| Macros                      | Show estable at a main status har                       | input on your radio. This is normally                                                                            |
| Modes                       | _ Show sample rate in main status bar                   | the same as the input device.                                                                                    |
| Navigator                   | Show Supported Formats                                  | Source: Select the output source -                                                                               |
|                             |                                                         | usually Wave. This fader is shown in                                                                             |
| Audio Recorder              | Soundcard Calibration                                   | adjust the output level.                                                                                         |
| Soundcard Calibration       | For recording and playback of wave files see: Recording | Output Attonuction                                                                                               |
| Time Synchronisation        | to recearly and physical or hard ned doe, noderling     | If your radio is very sensitive apply<br>output attenuation here, it makes<br>use of the faders much easier.     |
|                             |                                                         | Show sample rate<br>Shows the current effective sample                                                           |

- Getting started with DM780
  - Configure Soundcard
    - Set input device to Microphone (USB Audio Codec) for SignaLink
    - Set output device to Speakers (USB Audio Codec) for SignaLink

| 5                                                                |                       |                                                                                                    | l  |
|------------------------------------------------------------------|-----------------------|----------------------------------------------------------------------------------------------------|----|
|                                                                  | HRD User Interface    | Connect to HRD User Interface                                                                                                    | -  |
| Address:                                                         |                       |                                                                                                    |    |
| Port:                                                            | 7809                  | Ham Radio Deluxe:                                                                                                    |    |
|                                                                  | Automatically connect | 1 The connection uses TCP/IP - you must have<br>TCP/IP started.                                                                                                    |    |
| ▼ М                                                              | ode RX Filter         | 2 Make sure Ham Radio Deluxe (HRD) is started<br>and connected to a radio (you must use build<br>1317 or later).                                                                                                    |    |
| ▼ Quic<br>▼ Va                                                   | k Mem 🔍 Split         | 3 In HRD select IP Server from the Tools menu,<br>make sure the IP Server is started (DM780 will<br>connect to the IP Server).                                                                                                    |    |
|                                                                  |                       | Configure Radio Pane:                                                                                                    |    |
| <ul> <li>TX</li> <li>····</li> <li>····</li> <li>····</li> </ul> |                       | 1 Address - the address or name of the computer<br>where the HRD User Interface is running,<br>localhost (or 127.0.0.1) can usually be used to<br>connect to the local computer, the actual<br>network address is shown in the IP Server<br>window. |    |
|                                                                  |                       | Do NOT enter the address of the HRD<br>Remote Server, always use the HRD User<br>Interface address. Even if HRD is connected t<br>a remote radio, you always connect to the HRD<br>User Interface.                                                  | :0 |
|                                                                  |                       | 2 Port - the default port is 7809, use the same por selected in the IP Server window.                                                                                                    | rt |
| <br>                                                             |                       | 3 Always connect to HRD - if checked an attempt is<br>made to connect to HRD when the program<br>starts even if not connected when the previous                                                                                                    | is |
| -                                                                |                       | A                                                                                                    |    |

- Getting started with DM780
  - Configure Radio Interface
    - Use the default Address and Port for HRD on your PC
    - Check the Automatically Connect box
    - Click *Connect* to test the connection
      - HRD must be running and connected to a radio or in demo mode
    - Click Save

| Appearance                                                                                                    | PTT                                                                                                    |                                                                                                    |                                                                                                    |       |
|----------------------------------------------------------------------------------------------------|----------------------------------------------------------------------------------------------------|----------------------------------------------------------------------------------------------------|----------------------------------------------------------------------------------------------------|-------|
| Callsign (My Info)                                                                                                    | COM Port                                                                                                    | A Ham Radio Deluxe                                                                                                    | Radio Operations C                                                                                                    | enter |
| Clock                                                                                                    |                                                                                                    |                                                                                                    | Let ROC key the                                                                                                    | •     |
| Logbook                                                                                                    | Via Serial (COM) port                                                                                                    | via Ham Radio Deluxe - DM/80<br>must be connected to HRD                                                                                                    | radio via interfac                                                                                                    | e.    |
| Modes + IDs                                                                                                    | Port: COM3 🗸                                                                                                    |                                                                                                    | - Nana                                                                                                    |       |
| PTT                                                                                                    | On TY: W Set DTP (data terminal made)                                                                                                    | Configure HRD connection                                                                                                    | via soundcard                                                                                                    |       |
| Radio                                                                                                    | Grink. Set DTK (data-terminaready)                                                                                                    |                                                                                                    | PTT or radio VO                                                                                                    | X     |
| QSO                                                                                                    | Set KTS (request-to-send)                                                                                                    | See notes below                                                                                                    | l                                                                                                    |       |
| Soundcard                                                                                                    |                                                                                                    |                                                                                                    |                                                                                                    |       |
| Sounds                                                                                                    | COM Port                                                                                                    |                                                                                                    |                                                                                                    |       |
| Storage                                                                                                    | To use a COM port for PTT:                                                                                                    |                                                                                                    |                                                                                                    |       |
| SuperSweeper                                                                                                    | Select via Serial (COM) port                                                                                                    |                                                                                                    |                                                                                                    |       |
| Waterfall                                                                                                    | <ul> <li>Select the COM parts this music</li> </ul>                                                                                                    | ist pat ha is use by spathag preasant                                                                                                    | -                                                                                                    |       |
|                                                                                                    | <ul> <li>Select the COM port; this hid</li> <li>Select OTP_OTF on OTP and</li> </ul>                                                                                                    | ore                                                                                                    | n,                                                                                                    |       |
|                                                                                                    | Select DTR, RTS or DTR and                                                                                                    | RTS.                                                                                                    | n,                                                                                                    |       |
| Alarms                                                                                                    | Select the COM port, this must be select DTR, RTS or DTR and     When you switch to TX DTR and/or R                                                                                                    | RTS.<br>TS are set (raised), when you retur                                                                                                    | n,<br>n to RX they are                                                                                                    |       |
| Alarms<br>Favorites                                                                                                    | Select DTR, RTS or DTR and     When you switch to TX DTR and/or R cleared.                                                                                                    | <i>RTS.</i><br><i>TS</i> are set (raised), when you retur                                                                                                    | n,<br>n to RX they are                                                                                                    |       |
| Alarms<br>Favorites<br>Macros                                                                                                    | Select the COM port, this hid     Select DTR, RTS or DTR and     When you switch to TX DTR and/or R     cleared.     Note: this port cannot be used by and                                                                                                    | TS are set (raised), when you return                                                                                                    | n,<br>n to RX they are<br>st be available for                                                                                                    |       |
| Alarms<br>Favorites<br>Macros<br>Modes                                                                                                    | <ul> <li>Select the COM port, this hit</li> <li>Select DTR, RTS or DTR and</li> <li>When you switch to TX DTR and/or R cleared.</li> <li>Note: this port cannot be used by and exclusive use by DM780.</li> </ul>                                                                                                    | RTS.<br>TS are set (raised), when you retur<br>other program such as HRD - it mus                                                                                                    | n,<br>n to RX they are<br>st be available for                                                                                                    |       |
| Alarms<br>Favorites<br>Macros<br>Modes<br>Navigator                                                                                                 | <ul> <li>Select the COM port, this hid</li> <li>Select DTR, RTS or DTR and/or R cleared.</li> <li>Note: this port cannot be used by and exclusive use by DM780.</li> </ul>                                                                                                    | RTS.<br>TS are set (raised), when you retur<br>other program such as HRD - it mus                                                                                                    | n,<br>n to RX they are<br>st be available for                                                                                                    | Ш     |
| Alarms<br>Favorites<br>Macros<br>Modes<br>Navigator                                                                                                 | <ul> <li>Select the COM port, this hid</li> <li>Select DTR, RTS or DTR and</li> <li>When you switch to TX DTR and/or R cleared.</li> <li>Note: this port cannot be used by and exclusive use by DM780.</li> <li>Ham Radio Deluxe</li> </ul>                                                                                                    | RTS.<br>TS are set (raised), when you retur<br>other program such as HRD - it mus                                                                                                    | n,<br>n to RX they are<br>st be available for                                                                                                    |       |
| Alarms<br>Favorites<br>Macros<br>Modes<br>Navigator<br>Audio Recorder                                                                               | <ul> <li>Select the COM port, this hid</li> <li>Select DTR, RTS or DTR and</li> <li>When you switch to TX DTR and/or R cleared.</li> <li>Note: this port cannot be used by and exclusive use by DM780.</li> <li>Ham Radio Deluxe</li> <li>To use HRD the radio pane must be on the company.</li> </ul>                                                                                                    | RTS.<br>TS are set (raised), when you retur<br>other program such as HRD - it mus<br>connected to HRD:                                                                                                    | n,<br>n to RX they are<br>st be available for                                                                                                    |       |
| Alarms<br>Favorites<br>Macros<br>Modes<br>Navigator<br>Audio Recorder<br>PSK Reporter                                                               | <ul> <li>Select the COM port, this hid</li> <li>Select DTR, RTS or DTR and</li> <li>When you switch to TX DTR and/or R cleared.</li> <li>Note: this port cannot be used by and exclusive use by DM780.</li> <li>Ham Radio Deluxe</li> <li>To use HRD the radio pane must be on the View many colort Radio.</li> </ul>                                                                                                    | RTS.<br>TS are set (raised), when you retur<br>other program such as HRD - it mus<br>connected to HRD:                                                                                                    | n,<br>n to RX they are<br>st be available for                                                                                                    |       |
| Alarms<br>Favorites<br>Macros<br>Modes<br>Navigator<br>Audio Recorder<br>PSK Reporter<br>Soundcard Calibration                                      | <ul> <li>Select the COM port, this hid</li> <li>Select DTR, RTS or DTR and</li> <li>When you switch to TX DTR and/or R cleared.</li> <li>Note: this port cannot be used by and exclusive use by DM780.</li> <li>Ham Radio Deluxe</li> <li>To use HRD the radio pane must be of</li> <li>In the View menu select Rad</li> <li>In the Radio pane press Con</li> </ul>                                                                                                    | RTS.<br>TS are set (raised), when you retur<br>other program such as HRD - it mus<br>connected to HRD:<br><i>lio</i><br><i>figure</i> and read the instructions!                                                                                                    | n,<br>n to RX they are<br>st be available for                                                                                                    | 111   |
| Alarms<br>Favorites<br>Macros<br>Modes<br>Navigator<br>Navigator<br>Audio Recorder<br>PSK Reporter<br>Soundcard Calibration<br>Time Synchronisation | <ul> <li>Select the COM port, this hid</li> <li>Select DTR, RTS or DTR and</li> <li>When you switch to TX DTR and/or R cleared.</li> <li>Note: this port cannot be used by and exclusive use by DM780.</li> <li>Ham Radio Deluxe</li> <li>To use HRD the radio pane must be of</li> <li>In the View menu select Rad</li> <li>In the Radio pane press Con</li> <li>The Radio must be able to su</li> </ul>                                                                                                    | RTS.<br>TS are set (raised), when you retur<br>other program such as HRD - it mus<br>connected to HRD:<br>lio<br>figure and read the instructions!<br>upport the TX command in it's CAT of                                                                                                    | n,<br>n to RX they are<br>at be available for<br>control.                                                                                                    |       |
| Alarms<br>Favorites<br>Macros<br>Modes<br>Navigator<br>Audio Recorder<br>PSK Reporter<br>Soundcard Calibration<br>Time Synchronisation              | <ul> <li>Select the COM port, this hit</li> <li>Select DTR, RTS or DTR and</li> <li>When you switch to TX DTR and/or R cleared.</li> <li>Note: this port cannot be used by and exclusive use by DM780.</li> <li>Ham Radio Deluxe To use HRD the radio pane must be of <ul> <li>In the View menu select Rad</li> <li>In the Radio pane press Con</li> <li>The Radio must be able to su</li> </ul></li></ul>                                                                                                    | RTS.<br>TS are set (raised), when you retur<br>other program such as HRD - it mus<br>connected to HRD:<br>lio<br>figure and read the instructions!<br>upport the TX command in it's CAT of<br>for PTT and you connect the audio of                                                                                               | n,<br>n to RX they are<br>t be available for<br>control.                                                                                                    |       |
| Alarms<br>Favorites<br>Macros<br>Modes<br>Navigator<br>Audio Recorder<br>PSK Reporter<br>Soundcard Calibration<br>Time Synchronisation              | <ul> <li>Select the COM port, this hit</li> <li>Select DTR, RTS or DTR and</li> <li>When you switch to TX DTR and/or R cleared.</li> <li>Note: this port cannot be used by and exclusive use by DM780.</li> <li>Ham Radio Deluxe</li> <li>To use HRD the radio pane must be of</li> <li>In the View menu select Rad</li> <li>In the Radio pane press Con</li> <li>The Radio must be able to su</li> <li>Note: If you use Ham Radio Deluxe to one connector (not the microphone connector)</li> </ul>                                                     | RTS.<br>TS are set (raised), when you retur<br>other program such as HRD - it mus<br>connected to HRD:<br>lio<br>figure and read the instructions!<br>upport the TX command in it's CAT of<br>for PTT and you connect the audio v<br>ector) make sure your radio will acc                                                        | n,<br>n to RX they are<br>st be available for<br>st be available for st be available for<br>st be available for<br>st be available for st be available for<br>st be available for st be available for<br>st be available for st be available for<br>st be available for st be available for st be available for<br>st be available for st be available for st be available for<br>st be available for st be available for st be available for<br>st be available for st be available for st be available for<br>st be available for st be available for st be available for<br>st be available for st be available for st be | III   |
| Alarms<br>Favorites<br>Macros<br>Modes<br>Navigator<br>Audio Recorder<br>PSK Reporter<br>Soundcard Calibration<br>Time Synchronisation              | <ul> <li>Select DTR, RTS or DTR and Select DTR, RTS or DTR and When you switch to TX DTR and/or R cleared.</li> <li>Note: this port cannot be used by and exclusive use by DM780.</li> <li>Ham Radio Deluxe         <ul> <li>To use HRD the radio pane must be of In the View menu select Rad</li> <li>In the View menu select Rad</li> <li>In the Radio pane press Com</li> <li>The Radio must be able to su</li> </ul> </li> <li>Note: If you use Ham Radio Deluxe f connector (not the microphone connerear connector when using PTT via a</li> </ul> | TS are set (raised), when you retur<br>other program such as HRD - it mus<br>connected to HRD:<br><i>lio</i><br><i>figure</i> and read the instructions!<br><i>upport the TX command in it's CAT o</i><br>for PTT <i>and</i> you connect the audio v<br>ector) make sure your radio will acc<br>software command, some radios su | n,<br>n to RX they are<br>st be available for<br>scontrol.<br>via a rear<br>lept audio via the<br>uch as the <b>TS</b> -                                                                                                    |       |

- Getting started with DM780
  - Configure PTT
    - SignaLink USB provides soundcard PTT, use the *None* option
    - Other options are available for different hardware

- Working with macros
  - Macros are scripts for common tasks such as calling CQ, making a signal report, and bidding farewell
  - Macros use stored variables and commands to automate common tasks
  - Macros can be used in conjunction with the keyboard for ragchewing
  - Macro text can be edited 'on the fly' before it is transmitted
  - Macros simplify routine contacts
  - Macros are useful for contesting

- Personalizing the macros
  - The default macro set cannot be edited
  - Copy the defaults to one of the other available sets, then rename and edit the set to suit your taste
  - Up to eight different sets of custom macros can be made for different operating scenarios

| Macros Manager                                                                                                    |                                               |                      |                          |
|----------------------------------------------------------------------------------------------------|-----------------------------------------------|----------------------|--------------------------|
| Image: Image: Image | ← 🗎 🍞 🗁 🚽<br>Down Import - Defaults Load Save | ls                   |                          |
| Set 3 -                                                                                                    |                                               |                      |                          |
|                                                                                                    | Macros set: Set 3                             | Set Title            | •                        |
|                                                                                                    | Ena Gro T Tool Mo                             | Definition           |                          |
|                                                                                                    |                                               |                      |                          |
|                                                                                                    |                                               |                      |                          |
|                                                                                                    |                                               |                      |                          |
|                                                                                                    |                                               |                      |                          |
|                                                                                                    |                                               | - Macros Pape        | - First Name             |
|                                                                                                    | Toolbar: O Buttons O Popups                   | Organise by group    | Send his first name only |
|                                                                                                    | Icons: Send Immediately                       | Show macro set title | (the his:hame tag)       |
|                                                                                                    | Radio Control                                 |                      |                          |
| OK Cancel                                                                                                    |                                               |                      |                          |

- Editing Macro Set 3
  - Set 3 is initially empty
  - Click Import
  - Select Replace 'Set 3' with 'Default'

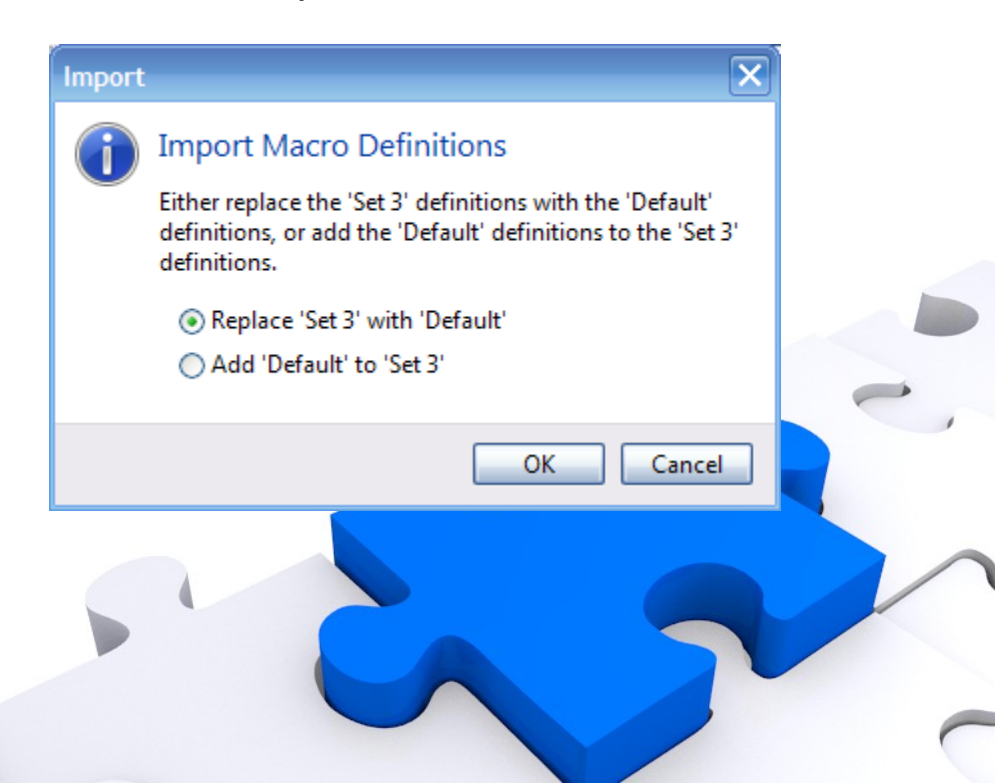

| 🚰 Macros Manager *                                                                                                    |                                                                                                    | 🛛                                                                                                    |
|----------------------------------------------------------------------------------------------------|----------------------------------------------------------------------------------------------------|----------------------------------------------------------------------------------------------------|
| New Copy Edit Delete                                                                                                    | → 😭 🍞 🗁 🛃<br>Down Import - Defaults Load Save As                                                                                                    |                                                                                                    |
| Call CQ Reply Info Closing                                                                                                    | Macros set: Normal                                                                                                    | Set Title                                                                                                    |
| Call CQ                                                                                                    | Ena     Group     Title     Toolbar       Image: Coll CQ     CQ x 2     CQ x 2       Image: Coll CQ     CQ x 3     CQ       Image: Coll CQ     QRZ     QRZ       Image: Coll CQ     RE     Him de Me                                                                                                    | Mo       Definition         *       CQ CQ de <my:callsign> <my:callsigr< td="">         *       CQ CQ de <my:callsign> <my:callsigr< td="">         *       CQ CQ de <my:callsign> <my:callsign> <my:callsin=<my:callsign> <my:callsign> <my:callsign> &lt;</my:callsign></my:callsign></my:callsin=<my:callsign></my:callsign></my:callsigr<></my:callsign></my:callsigr<></my:callsign> |
| Reply     Image: Constraint of the set of the set o | Image: Market of Market of Ma | <ul> <li></li> <li></li></ul>                                                                                                    |
| QTH<br>4) Station<br>Info                                                                                                    | Appearance       Macros Pane         Toolbar:       Buttons       Popups         Icons:       Send Immediately         Erase TX Window                                                                                                    | by group<br>cro set title                                                                                                    |
| OK Cancel                                                                                                    | I Radio Control                                                                                                    |                                                                                                    |

- Editing Macro Set 3 cont'd
  - Set 3 is now populated with the defaults
  - Click Set Title, then enter a new name
  - Edit and Enable macros as desired

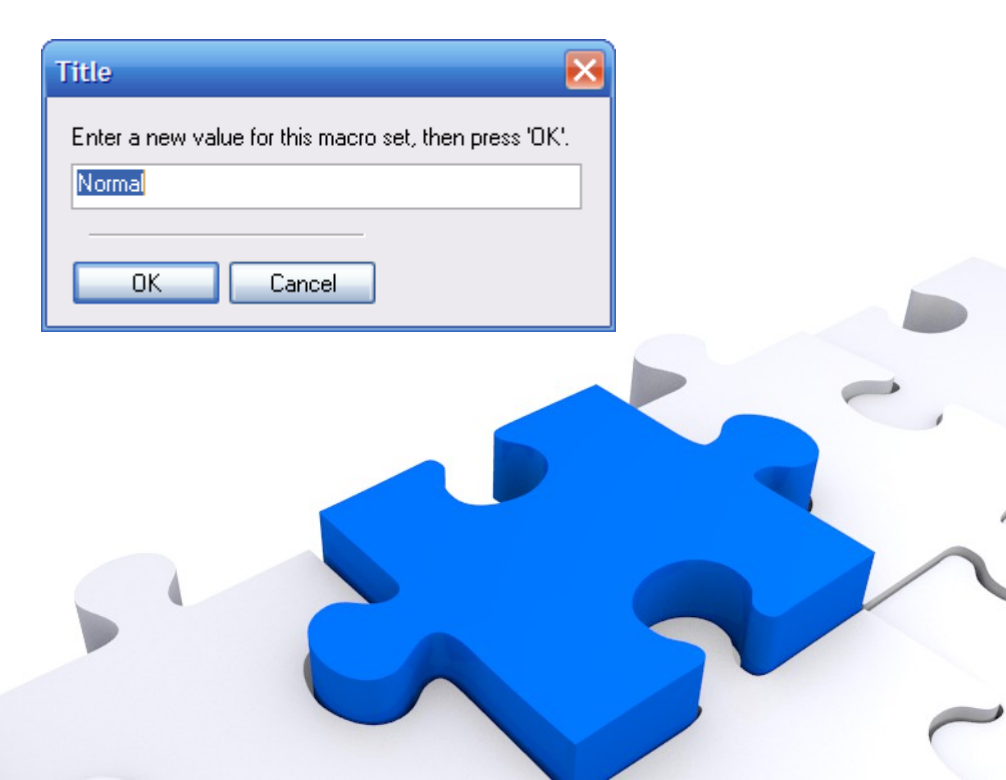

- Working contacts with macros
  - Calling CQ
    - Ctrl+1 = call twice
    - Ctrl+2 = call three times
    - Ctrl+3 = QRZ?
  - Answering a call
    - Ctrl+4 = Him de Me (useful for ragchewing)
    - Ctrl+5 = Him de Me Pse K

- Working contacts with macros cont'd
  - Reports
    - Ctrl+6 = signal report, name, QTH, location
    - Ctrl+7 = station information
  - Info
    - Ctrl+8 = weather
  - Closing
    - Ctrl+9 = BTU (useful for ragchewing)
    - Ctrl+0 = 73 (sign with the station and add the contact to the log)

#### Demo time, let's make some contacts!

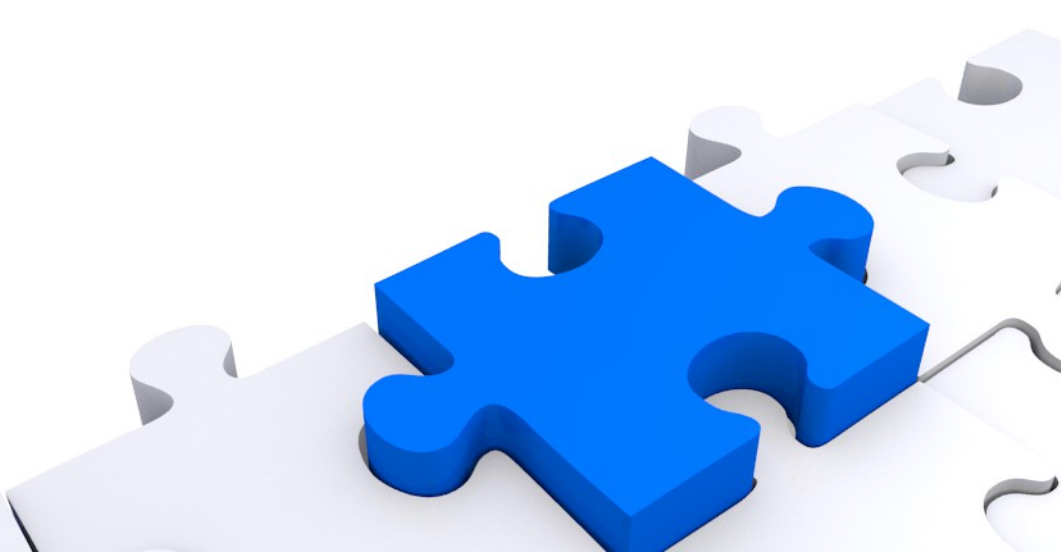

#### **Questions and Answers**

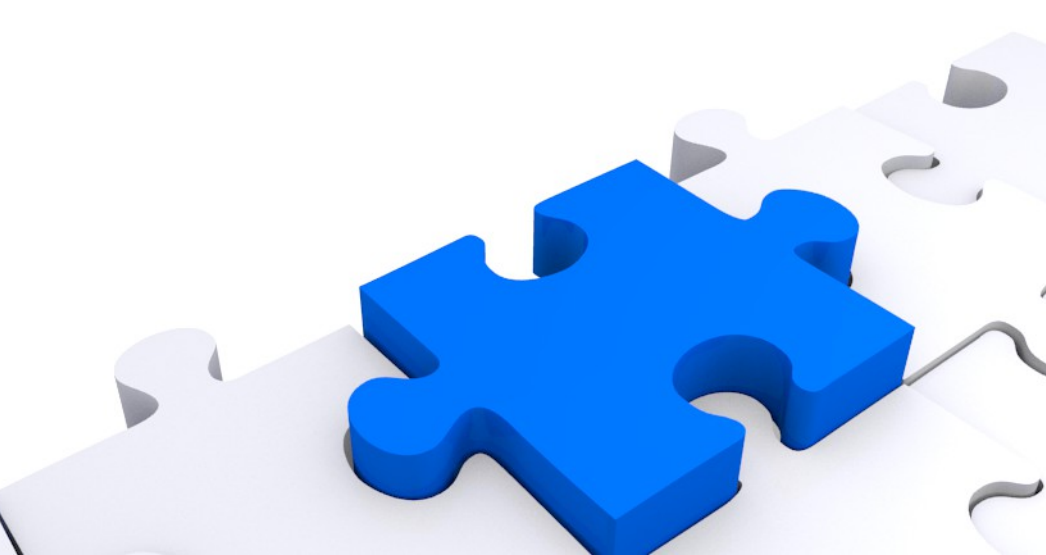

# Thank You!

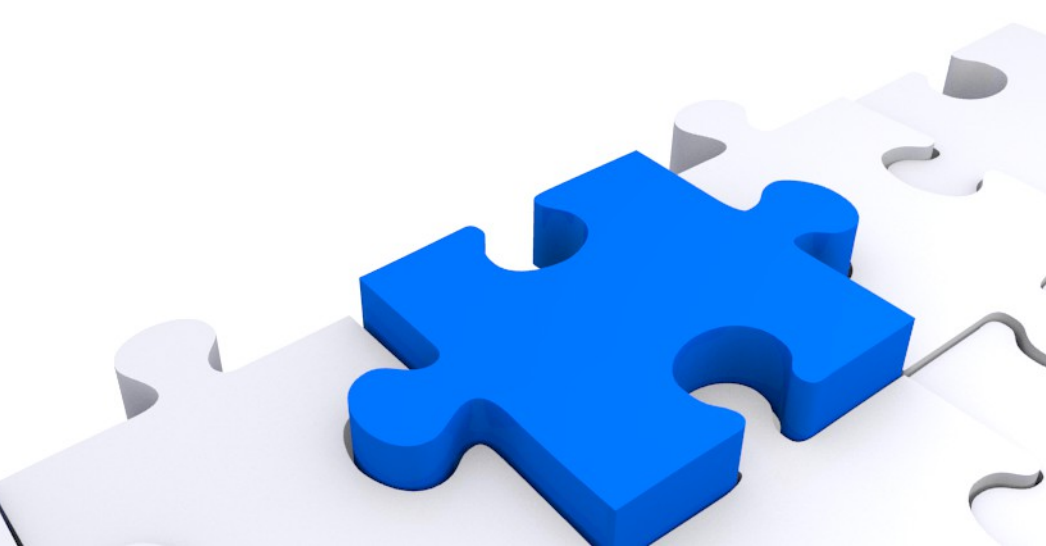